**Wariant 1)** Dla użytkowników zarejestrowanych **przed dniem 13.05.2019 roku**, z powiązanym alternatywnym adresem e-mail lub nr telefonu.

Jeżeli podczas rejestracji konta podany został alternatywny adres e-mail lub numer telefonu, na które administrator hostingu może wysłać nowe hasło logowania, prosimy o wydrukowanie oraz uzupełnienie formularza.

Następnie prosimy o wysłanie podpisanego formularza na adres firmy LOCO, administrującej serwerem oraz zarządzającej danymi osobowymi mieszkańców oraz podmiotów, odpowiednio zameldowanym i zarejestrowanym na terenie Powiatu Tucholskiego:

LOCO Sp. J. Tomasz Usewicz ul. Dworcowa 83 85-009 Bydgoszcz

Możliwe jest również wysłanie skanu uzupełnionego i podpisanego formularza na adres email administratora firmy LOCO Sp. J.: **administrator@loco.pl** 

| Login:            |                                     |  |
|-------------------|-------------------------------------|--|
| Nazwa firmy *:    |                                     |  |
| NIP *:            |                                     |  |
| Imie:             |                                     |  |
| Nazwisko:         |                                     |  |
| Advess            |                                     |  |
| Adres:            |                                     |  |
| Alternatywny e-ma | ail lub nr telefonu do weryfikacji: |  |
|                   |                                     |  |

Ja niżej podpisana/podpisany\*\* ....., proszę o wygenerowania nowego hasła logowania do usług hostingu oraz wysłanie na wskazaną alternatywną formę kontaktu (adres e-mail lub nr telefonu).

.....

podpis

\* - dane oznaczone gwiazdką wymagane w przypadku konta firmowego

\*\* - niepotrzebne skreślić

W przeciągu 3 dni roboczych od otrzymania pisma powyższe dane zostaną poddane weryfikacji. Następnie, zakładając ich prawidłowość, nowe hasło logowania zostanie wysłane na wskazany przez Wnioskodawcę adres e-mail lub nr telefonu, podany w formularzu powyżej.

**Wariant 2)** Dla użytkowników zarejestrowanych **od dnia 13.05.2019 roku włącznie**, z powiązanym alternatywnym adresem e-mail.

Podając nieprawidłowe dane logowania w formularzu:

| login@domena.pl |             |
|-----------------|-------------|
| •••••           |             |
|                 | Zaloguj się |

Nastąpi przekierowania do do macierzystego systemu logowania RAM https://ram.loco.pl/.

Zakładając, że podczas rejestracji konta został podany alternatywny adres e-mail, możliwe jest wygenerowanie nowego hasła z poziomu formularza w/w panelu RAM. W celu wygenerowania hasła należy wybrać przycisk "*kliknij tutaj*" celem przełączenia do formularza odzyskiwania hasła:

Logowanie do systemu

|            | Podaj login: | login@domena.pl |
|------------|--------------|-----------------|
| Hasło: 🗸 🗸 | Hasło:       | له              |

Logowanie nie powiodło się! Podano nieprawidłowe hasło i/lub login użytkownika. Proszę zwrócić uwagę na małe i wielkie litery w haśle.

Jeżeli zapomniałeś hasła do konta, to kliknij tutaj, aby je odzyskać.

W nowo otwartym oknie należy uzupełnić nazwę użytkownika wraz z domeną:

| Początek                             | Powrót do strony głównej |                    |
|--------------------------------------|--------------------------|--------------------|
|                                      |                          | Odzyskiwanie hasła |
| Nazwa użytkownika wraz z domeną: log | jin@domena.pl            | Potwierdź          |

Jeżeli do konta nie został przypisany alternatywny adres e-mail otrzymamy komunikat:

Nie istnieje użytkownik o podanej nazwie lub nie ma on przypisanego alternatywnego adresu e-mail.

Jeżeli do konta został przypisany alternatywny adres e-mail otrzymamy komunikat oraz na ten adres e-mail zostanie wysłany link, po kliknięciu którego nastąpi przekierowanie do formularza zmiany hasła:

Na podany podczas rejestracji adres email została wysłana wiadomość z linkiem, który przeniesie użytkownika na stronę umożliwiającą ustawienie nowego hasła.

|                  | Początek | Powrót do strony głównej |              |
|------------------|----------|--------------------------|--------------|
|                  |          |                          | Zmiana hasła |
| Podaj nowe hasło |          | Powtórz nowe hasło       | Potwierdź    |